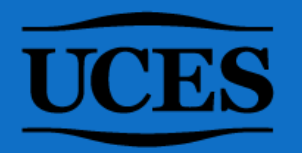

## DÓNDE ENCONTRAR EL CÓDIGO DE MATERIA Y EL N° DE COMISIÓN EN MI UCES

(SIEMPRE Y CUANDO LA COMISIÓN HAYA SIDO GENERADA POR BEDELÍA)

#### 1. Ingresar a <u>MI UCES</u>. Ir a **Agenda**.

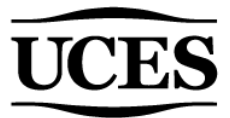

2. Buscar debajo del apartado "Comisiones" el nombre de la asignatura. Constatar encontrarse en el período indicado, de lo contrario modificarlo haciendo clic en el desplegable.

| Servicios externos                                                     | Agenda                                                    |                                                                 |                                                   |                                        |  |  |  |
|------------------------------------------------------------------------|-----------------------------------------------------------|-----------------------------------------------------------------|---------------------------------------------------|----------------------------------------|--|--|--|
| <ul> <li>&gt; Biblioteca digital eLibro</li> <li>&gt; Zoom:</li> </ul> | La modalidad de la cursada<br>primera semana de clases. E | en las carreras presenciales (S<br>1 primer encuentro será siem | Semipresencial, Hibrida o 100%<br>pre presencial. | presencial) será confirmada durante la |  |  |  |
| > Cuenta Office 365: Creada                                            | Comisiones                                                |                                                                 |                                                   | Periodo: Verano 2023                   |  |  |  |
| Bibliotecas digitales                                                  | Anexo                                                     | Horarlo                                                         | Materia                                           |                                        |  |  |  |
|                                                                        | No posee comisiones abiertas                              | )                                                               |                                                   |                                        |  |  |  |
| MIUCES                                                                 |                                                           |                                                                 |                                                   |                                        |  |  |  |
| > Datos Personales                                                     | Finales                                                   |                                                                 |                                                   |                                        |  |  |  |
| > Censo docente                                                        |                                                           |                                                                 |                                                   |                                        |  |  |  |
| ▶ Agenda                                                               | Sede: San Franci<br>Materia: PEQUEÑA Y ME                 | DIANA EMPRESA                                                   | Horario: 14:00                                    |                                        |  |  |  |
| Reglamento Docentes de Grado                                           | Fecha: 13/02/2023 14:00                                   |                                                                 | Mostrar Ca                                        | rgar Notas                             |  |  |  |
| Tarjeta Beneficios                                                     | Carreras: CP                                              |                                                                 |                                                   |                                        |  |  |  |
|                                                                        |                                                           | DECENCIAL                                                       |                                                   |                                        |  |  |  |

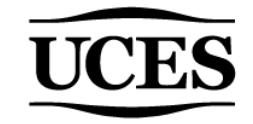

#### 3. Seleccionar el período que corresponda, por ejemplo, 1er cuatr. 2023.

| Servicios externos                                                     | Agenda                                                                                                    |                        |                                                                                               |                                                 |  |  |
|------------------------------------------------------------------------|----------------------------------------------------------------------------------------------------|------------------------|-----------------------------------------------------------------------------------------------|-------------------------------------------------|--|--|
| <ul> <li>&gt; Biblioteca digital eLibro</li> <li>&gt; Zoom:</li> </ul> | La modalidad de la cursada en las carreras presenciales (Semipresencial, Híbrida o 100% presencial) será confirmada durante la primera semana de clases. El primer encuentro será siempre presencial. |                        |                                                                                               |                                                 |  |  |
| Cuenta Office 365: Creada                                              | Comisio                                                                                                    | ones                   | P                                                                                             | Periodo: 1er cuatr. /2023 ∨<br>2do cuatr. /2022 |  |  |
| Pibliotocas digitalos                                                  | Anexo                                                                                                    | Horarlo                | Materia                                                                                       | Verano 2023                                     |  |  |
|                                                                        | San Franci                                                                                                    | Lunes - 13.30 - 16.20  | (COM. 3) (Cod. 2881) DIAGNÓSTICO CULTURAL Y GESTIÓN DEL CAMBIO<br>Modalidad: Sin definir      | Asistencias                                     |  |  |
| > Datos Personales                                                     | San Franci                                                                                                    | Lunes - 13.00 - 17.00  | (COM. 1) (Cod. 2908) PEQUEÑA Y MEDIANA EMPRESA<br>Modalidad: Sin definir                      | Asistencias                                     |  |  |
| Censo docente                                                          | San Franci                                                                                                    | Jueves - 13.30 - 17.30 | ) (COM. 3) (Cod. 1433) DISEÑO Y GESTIÓN DE PROCESOS ADMINISTRATIVOS<br>Modalidad: Sin definir |                                                 |  |  |
| > Agenda                                                               |                                                                                                    |                        |                                                                                               |                                                 |  |  |
| Reglamento Docentes de Grado                                           |                                                                                                    |                        |                                                                                               |                                                 |  |  |

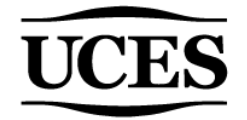

4. Allí se encontrarán las comisiones asignadas hasta el momento para el período seleccionado y se visualizarán entre paréntesis el n° de comisión y el código de la materia para cada comisión generada.

| Comisio    | Periodo: 1er cuatr. /2023 🗸 |                                                                                           |                  |
|------------|-----------------------------|-------------------------------------------------------------------------------------------|------------------|
| Anexo      | Horarlo                     | Materia                                                                                   |                  |
| San Franci | Lunes - 13.30 - 16.20       | (COM. 3) (Cod. 2881) DIAGNÓSTICO CULTURAL Y GESTIÓN DEL CAMBIO<br>Modalidad: Sin definir  | Asistencias      |
| San Franci | Lunes - 13.00 - 17.00       | (COM. 1) (Cod. 2908) PEQUEÑA Y MEDIANA EMPRESA<br>Modalidad: Sin definir                  | Asistencias      |
| San Franci | Jueves - 13.30 - 17.30      | (COM. 3) (Cod. 1433) DISEÑO Y GESTIÓN DE PROCESOS ADMINISTRATIV<br>Modalidad: Sin definir | IVOS Asistencias |
|            | N° de                       | Código de                                                                                 |                  |
|            | comis                       | ión la materia                                                                            |                  |

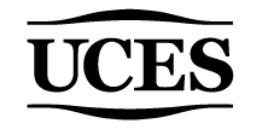

### ACLARACIONES

Si la comisión no se ha generado, entonces, no la veremos reflejada en MI UCES (en el periodo que corresponda). En caso de ser así, no consignar nada en el campo "N° de la comisión" del formulario de solicitud de aulas virtuales. El aula se generará de todas maneras pero no tendrán acceso los estudiantes hasta que el docente informe dicho número.

Respecto al **código de la materia**, el mismo no varía nunca (a diferencia del n° de comisión), por lo tanto, si aún no está generada la comisión, podrá encontrar el código en un período anterior en MI UCES, en caso de que haya dictado la materia anteriormente. De lo contrario, podrá solicitar el código de la materia en Bedelía.

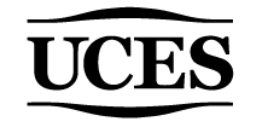

## ¡Listo! Ya tiene los datos necesarios para solicitar un aula en el Campus Virtual.

# Ante cualquier duda, escribir a <u>ayudatecnica@campus.uces.edu.ar</u>

#### **UCES** UNIVERSIDAD DE CIENCIAS EMPRESARIALES Y SOCIALES